## Stotinske izravnave

Zadnja sprememba 16/09/2024 2:27 pm CEST

Pri plačilih računov kupcev in dobaviteljev prihaja občasno do majhnih razlik med zneskom računa in dejanskim zneskom plačila, zaradi česar ostajajo računi med odprtimi postavkami.

Minimax te razlike **samodejno preknjiži na konte izrednih prihodkov oziroma odhodkov ter zapre postavke**, ki so ostale odprte zaradi teh majhnih razlik.

## Knjiženje stotinskih izravnav

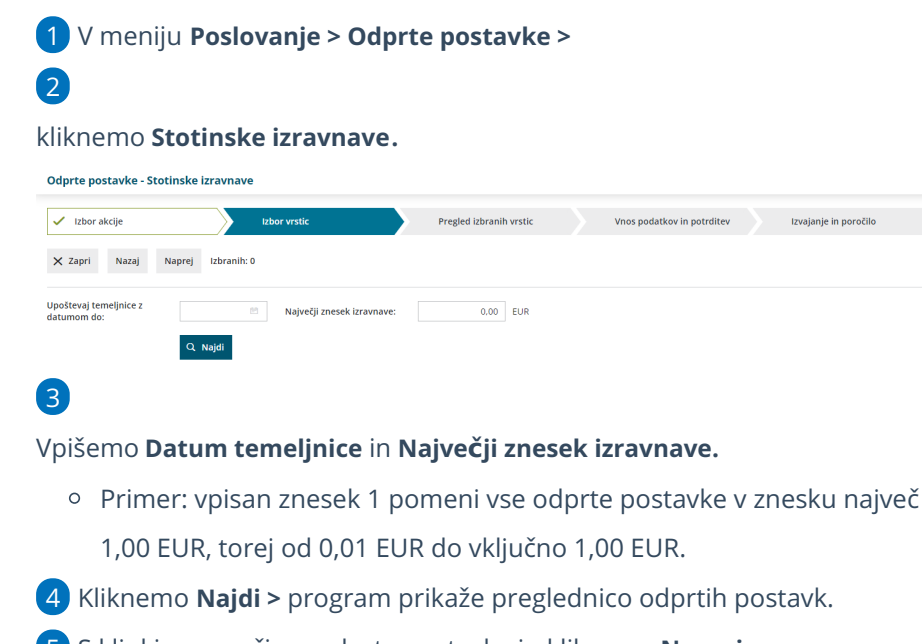

5 S kljukico označimo odprte postavke in kliknemo **Naprej.** 

6 Program prikaže seznam izbranih vrstic. S klikom naprej se

pomaknemo na naslednji korak.

**7** Vpišemo **Datum temeljnice** stotinskih izravnav in kliknemo **Izvedi**.

8 Program javi: "Izvedle se bodo izbrane aktivnosti. Želite

nadaljevati?" > kliknemo V redu.

9 Program pripravi temeljnico stotinskih izravnav (FT) na osnovi

vnesenega največjega zneska knjižbe, ki se še lahko izravna.

**10** Temeljnico pregledamo s klikom na naziv **Stotinske izravnave**.

## Kaj program pripravi?

Program pripravi ustrezne knjižbe za odprte zneske na konto 7580 (Negativne evrske izravnave) pri izdanih računih oziroma na konto 7880 (Pozitivne evrske izravnave) pri prejetih računih.

## 🔀 minimax

Ta dva konta sta določena v šifrantu Avtomatični konti.